Office2003好技巧从图片中抠出文字 PDF转换可能丢失图片或格式,建议阅读原文

https://www.100test.com/kao\_ti2020/242/2021\_2022\_Office2003\_c 98\_242080.htm Office在2003版中增加了Document Imaging工具

,用它可以查看、管理、读取和识别图像文档和传真文本。 其实,利用它的这个功能,我们还可以把网页或电子书中的 文字给"抠"出来。打开电子书,尽量采用较大的字体,翻 到想要获取的页面,用抓图软件Snaglt对相关的内容进行抓取

,然后在"文件"菜单中选择"复制到剪贴板"命令(也可以用其他抓图软件,当然最简单的是Windows中自带的Print Screen键来抓取整个屏幕,然后在"画图"程序中对不要的部 分进行裁剪并保存,然后复制)。在"开始"菜单的

"microsoft Office工具"中打开Microsoft Office Document Imaging,在左侧窗口中单击鼠标右键,选择"粘贴页面", 把复制的图片粘贴到Document Imaging中,在"工具"中选择 "使用OCR识别文本",Document Imaging的OCR识别程序 就会对图片进行识别,完成后选择"工具"中的"将文本发 送到Word",程序会自动打开Word文档,展现在你面前的 就是从图片中"抠"出来的文字。100Test 下载频道开通,各 类考试题目直接下载。详细请访问 www.100test.com